# Partea I ( Crearea noului certificat digital )

#### Pasul 1

• Click Cerere Certificat Digital

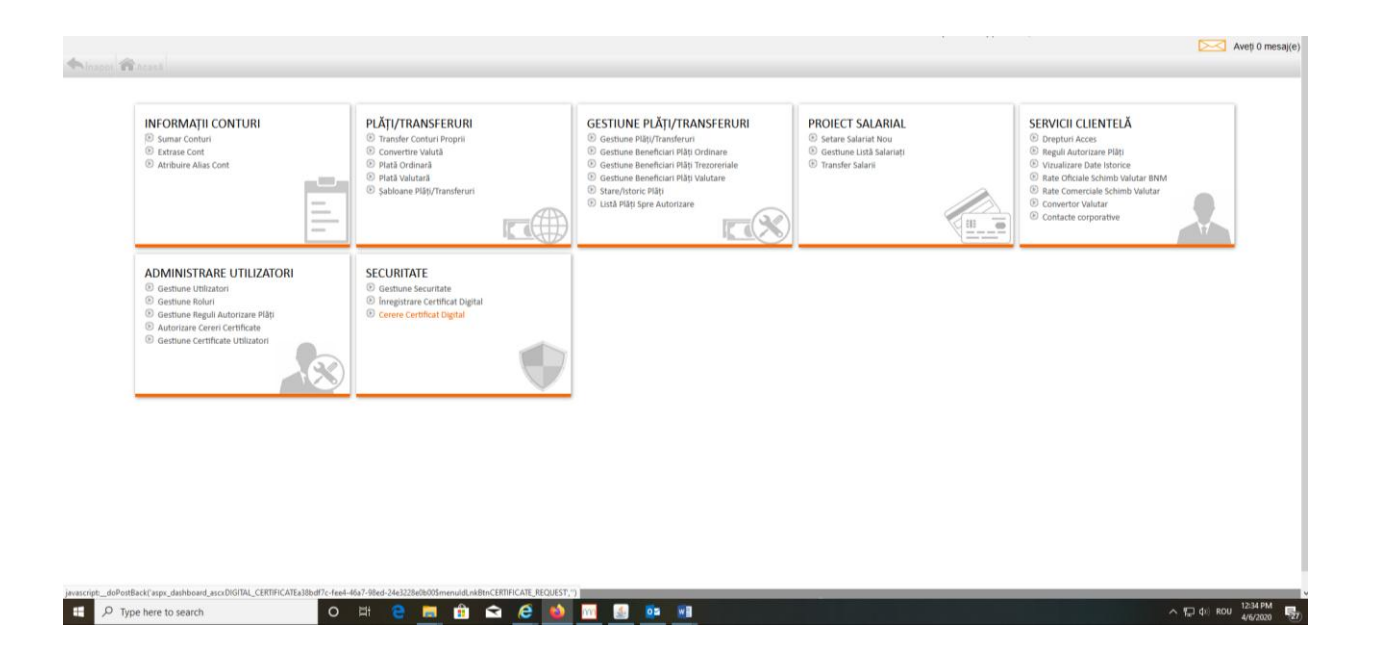

• Click Cerere nouă de certificat

| ×                         |
|---------------------------|
| ~                         |
|                           |
|                           |
|                           |
|                           |
|                           |
|                           |
|                           |
|                           |
|                           |
|                           |
|                           |
|                           |
|                           |
|                           |
|                           |
| Cerere nouă de certificat |
|                           |
|                           |
|                           |
|                           |
|                           |
|                           |
|                           |
|                           |
|                           |
|                           |

^ ¶⊒ d≋ ROU 1236 PM

| javascript | do | PostBack('aspx_miscellaneous_certificaterequest_as | CKCERTIFICATE_ | REQUEST | 2661#38-3 | c80-4d1c | -b99e-46 | 68fe42f30 | 95grdCer | tificateRec | uest','Sc | REQUE | ST_ID) |  |
|------------|----|----------------------------------------------------|----------------|---------|-----------|----------|----------|-----------|----------|-------------|-----------|-------|--------|--|
| -          | Q  | Type here to search                                | 0              |         |           |          | 1        | Ŷ         | e        | 0           | m         | 4     | 02     |  |

• Alegeți mecanismul de autorizare ( Semnătura Digitală ), atașați semnătura valabilă.

| 🛅 EXIMBANK oferå Internet Banki 🗶 🗾 Bin                                                                                                    | e ați venit în sistemul Eximb 🗙 🔝 Bine ați venit în sistemul eximb 🗙 | +                              |                           |                        |                                   |
|----------------------------------------------------------------------------------------------------|----------------------------------------------------------------------|--------------------------------|---------------------------|------------------------|-----------------------------------|
| ← → ♂ ŵ                                                                                                    | A https://bankflexdev.eximbank.com/c/(S(1boniksv0vrwffn5xq           | (d4t25k))/home                 |                           | 🖂 🕁                    | ± ⊪\ ⊡ ® ≡                        |
| Getting Started I Credit FAMIGLIA                                                                                                    | test 🔟 PJ test 🔟 Eximbank / Pagina pri                               |                                |                           |                        |                                   |
| II = II #                                                                                                    |                                                                      |                                |                           | Ajutor Intrebäri Frecv | ente   Contactați-ne   Tipărire 🧖 |
| TWILL AD A NUZ                                                                                                    |                                                                      |                                |                           | Sesiunea expiră în:    | 299 minute Logout 🛁               |
| m eximbank                                                                                                    |                                                                      |                                |                           |                        |                                   |
|                                                                                                    |                                                                      |                                |                           |                        |                                   |
| Image: Control Control Contro Control Control Contrecontrol Control Control Control Control Con |                                                                      |                                |                           |                        |                                   |
| Cereri                                                                                                    |                                                                      |                                |                           |                        |                                   |
| ID Cerere                                                                                                    | Data                                                                 | Statut                         | Respingere motivului      |                        | ~                                 |
| 113                                                                                                    | 06/04/2020 11:54:27 AM                                               | Descarcat                      |                           |                        |                                   |
| 105                                                                                                    | 05/02/2020 02:22:54 PM                                               | Descarcat                      |                           |                        |                                   |
| 85                                                                                                    | 12/09/2019 04:53:19 PM                                               | Respins de către administrator | solicit certificat nou    |                        |                                   |
| 83                                                                                                    | 04/09/2019 10:51:42 AM                                               | Descarcat                      |                           |                        |                                   |
| 82                                                                                                    | 16/08/2019 10:22:48 AM                                               | Respins de către administrator | solicitare certificat nou |                        |                                   |
| 59                                                                                                    | 27/05/2019 10:47:18 AM                                               | Respins de către administrator | gbdds                     |                        |                                   |
| 57                                                                                                    | 21/05/2019 01:01:33 PM                                               | Descarcat                      |                           |                        |                                   |
| 56                                                                                                    | 21/05/2019 12:47:54 PM                                               | Respins de către administrator | rgesh                     |                        |                                   |
|                                                                                                    |                                                                      |                                |                           |                        |                                   |
|                                                                                                    |                                                                      |                                |                           |                        |                                   |
|                                                                                                    |                                                                      |                                |                           |                        |                                   |
|                                                                                                    |                                                                      |                                |                           | _                      | V                                 |
|                                                                                                    |                                                                      |                                |                           | Le                     | erere nouă de certificat          |
|                                                                                                    |                                                                      |                                |                           |                        |                                   |
| Mecanismul de autentificare                                                                                                    |                                                                      |                                |                           |                        |                                   |
| Alege mecanismul de autorizare                                                                                                    |                                                                      | Semnatura Dig                  | pitala 🗸                  |                        |                                   |
|                                                                                                    |                                                                      |                                |                           |                        |                                   |
|                                                                                                    |                                                                      |                                |                           |                        | Confirmare Anuieaza               |
| Detalii Autorizare                                                                                                    |                                                                      |                                |                           |                        |                                   |
|                                                                                                    |                                                                      |                                |                           |                        |                                   |
| Semnäturä digitalä                                                                                                    | Browse exim- 21.06.2019.pfx                                          | Parola Semnături               | 11 ••••                   |                        |                                   |
|                                                                                                    |                                                                      |                                |                           |                        | Autorizer                         |
|                                                                                                    |                                                                      |                                |                           |                        | Autorizare                        |
|                                                                                                    |                                                                      |                                |                           |                        |                                   |
|                                                                                                    |                                                                      |                                |                           |                        |                                   |
| Type here to search                                                                                                    | 이 배 👝 🖬 🛱 🔿                                                          |                                |                           |                        | ∧ □ d() ROU 1239 PM               |
| / ippe more to searce.                                                                                                    |                                                                      |                                |                           |                        | 4/6/2020 ZI                       |

- Introduceți parola semnăturii ( puteți utiliza parola semnăturii precedente )
- Click Export și Salvare Chei Certificate

| 📰 EXIMBANK oferå Internet Banki 🗙 📄 I | Bine ați venit în sistemul Eximi: 🗙 🥅 Bine ați venit în sistemul eximi: 🗙 | +                              |                           | – ø ×                                                   |
|---------------------------------------|---------------------------------------------------------------------------|--------------------------------|---------------------------|---------------------------------------------------------|
| (←) → @ ŵ                             | https://bankflex.dev.eximbank.com/c/(S(1boniksvOvrwffn5xx                 | gd4t25k))/home                 |                           |                                                         |
| Getting Started  Credit FAMIGLIA      | PE test PJ test Eximbank / Pagina pri                                     |                                |                           |                                                         |
|                                       |                                                                           |                                |                           | Ajutor   Întrebări Frecvente   Contactați-ne   Tipărire |
| _                                     |                                                                           |                                |                           | Sesiunea expiră în: 299 minute                          |
| m eximbank                            |                                                                           |                                |                           |                                                         |
|                                       | TE >> Cerere Certificat Digital                                           |                                |                           |                                                         |
|                                       |                                                                           |                                |                           |                                                         |
| Cereri                                |                                                                           |                                |                           |                                                         |
| ID Cerere                             | Data                                                                      | Statut                         | Respingere motivului      | A                                                       |
| 114                                   | 06/04/2020 12:38:41 PM                                                    | Descarcat                      |                           |                                                         |
| 113                                   | 06/04/2020 11:54:27 AM                                                    | Descarcat                      |                           |                                                         |
| 105                                   | 05/02/2020 02:22:54 PM                                                    | Descarcat                      |                           |                                                         |
| 85                                    | 12/09/2019 04:53:19 PM                                                    | Respins de către administrator | solicit certificat nou    |                                                         |
| 83                                    | 04/09/2019 10:51:42 AM                                                    | Descarcat                      |                           |                                                         |
| 82                                    | 16/08/2019 10:22:48 AM                                                    | Respins de câtre administrator | solicitare certificat nou |                                                         |
| 59                                    | 27/05/2019 10:47:18 AM                                                    | Respins de către administrator | gbdds                     |                                                         |
| 57                                    | 21/05/2019 01:01:33 PM                                                    | Descarcat                      |                           |                                                         |
| 56                                    | 21/05/2019 12:47:54 PM                                                    | Respins de către administrator | rgesh                     |                                                         |
|                                       |                                                                           |                                |                           |                                                         |
|                                       |                                                                           |                                |                           | v .                                                     |
|                                       |                                                                           |                                |                           | Cerere nouă de certificat                               |
| Parola pentru certificatul nou        |                                                                           |                                |                           |                                                         |
| Parola:                               | ****                                                                      |                                |                           |                                                         |
|                                       |                                                                           |                                |                           | Export și Salvare Chei Certificat                       |
|                                       |                                                                           |                                |                           |                                                         |
|                                       |                                                                           |                                |                           |                                                         |
|                                       |                                                                           |                                |                           |                                                         |
|                                       |                                                                           |                                |                           |                                                         |
|                                       |                                                                           |                                |                           |                                                         |
|                                       |                                                                           |                                |                           |                                                         |
|                                       |                                                                           |                                |                           |                                                         |
|                                       |                                                                           |                                |                           |                                                         |

🕂 🔎 Type here to search

o # 2 # 🟦 🛋 6 📦 🔟 🗕 📭 🖷

へ 福 (4) ROU 12:40 PM (27)

Descărcați semnătura digitală și o salvați .
!!! Atenție, memorizați mapa în care ați salvat semnătura ( certificatul digital ) !!!

| EXIMBANK oferå Internet Bank: 🗙   | 🔟 Bine ați venit în sistemul Eximb 🗙 🔤 Bine ați venit în sistemul eximb | × +                                                |                      |                                                         |
|-----------------------------------|-------------------------------------------------------------------------|----------------------------------------------------|----------------------|---------------------------------------------------------|
| (←) → 健 û                         | 0 🔒 https://bankfiexdev.eximbank.com/c/(S(1boniksv0vrwffn               | 5xqd4t25k))/home                                   |                      |                                                         |
| Getting Started I Credit FAMIGLIA | A PF test PJ test P Eximbank / Pagina pri                               |                                                    |                      |                                                         |
| 💶 🔳 🔛 🚟                           |                                                                         |                                                    |                      | Ajutor   Întrebări Frecvente   Contactați-ne   Tipărire |
|                                   |                                                                         |                                                    |                      | Sesiunea expiră în: 300 minute                          |
| m EXIMBANK                        |                                                                         |                                                    |                      |                                                         |
|                                   |                                                                         |                                                    |                      |                                                         |
| Acasă SECUR                       | RITATE >> Cerere Certificat Digital (2)                                 |                                                    |                      |                                                         |
| Cereri                            |                                                                         |                                                    |                      |                                                         |
| ID Cerere                         | Data                                                                    | Statut                                             | Respingere motivului | A                                                       |
| 114                               | 06/04/2020 12:38:41 PM                                                  | Descarcat                                          |                      |                                                         |
| 113                               | 06/04/2020 11:54:27 AM                                                  | Opening exim-balica-21.06.2019.pfx                 | ×                    |                                                         |
| 105                               | 05/02/2020 02:22:54 PM                                                  | You have chosen to open:                           |                      |                                                         |
| 85                                | 12/09/2019 04:53:19 PM                                                  | 🔀 exim- 21.06.2019.pfx                             | ertificat nou        |                                                         |
| 83                                | 04/09/2019 10:51:42 AM                                                  | which is: pfx File (2.8 KB)                        |                      |                                                         |
| 82                                | 16/08/2019 10:22:48 AM                                                  | from: blob:                                        | re certificat nou    |                                                         |
| BankFlex                          |                                                                         | What should Firefox do with this file?             |                      |                                                         |
| -                                 |                                                                         | O Open with Browse                                 |                      |                                                         |
| Certificatul a fost de            | scărcat cu succes.                                                      | Save File                                          |                      |                                                         |
|                                   |                                                                         | Do this gutomatically for files like this from nov | w on.                |                                                         |
|                                   |                                                                         |                                                    |                      | v .                                                     |
|                                   | OK                                                                      | 0                                                  | OK Cancel            | Cerere nouă de certificat                               |
|                                   |                                                                         | -                                                  |                      |                                                         |
| Parola pentru certificatul no     | u                                                                       |                                                    |                      |                                                         |
| Parola:                           |                                                                         |                                                    |                      |                                                         |
|                                   |                                                                         |                                                    |                      | Export si Salvare Chei Certificat                       |
|                                   |                                                                         |                                                    |                      |                                                         |
|                                   |                                                                         |                                                    |                      |                                                         |
|                                   |                                                                         |                                                    |                      |                                                         |
|                                   |                                                                         |                                                    |                      |                                                         |
|                                   |                                                                         |                                                    |                      |                                                         |
|                                   |                                                                         |                                                    |                      |                                                         |
|                                   |                                                                         |                                                    |                      |                                                         |
|                                   |                                                                         |                                                    |                      |                                                         |
|                                   |                                                                         |                                                    |                      |                                                         |
| E P Type here to search           | o 🛱 🤮 📻 💼                                                               | 숙 🤌 🚳 📧 🚳 📭                                        |                      | ∧ 🔛 (t)  ROU 1240 PM                                    |
|                                   |                                                                         |                                                    |                      | 4/6/2020                                                |

- Reveniți în meniul principal
- Click Autorizare Cereri Certificate ( Cererile se autorizează de către administrator )

| 🛅 EXIMBANK oferå Internet Bank: 🗙 🗾 Bine ati venit in sistemul Eximt: 🗙                                                                                                    | 🔟 Bine ați venit în sistemul eximb 🗙 🕂                                                                                     |                                                                                                    |                                                                                            |                                                                                                    | - 0                                  |
|----------------------------------------------------------------------------------------------------|----------------------------------------------------------------------------------------------------|----------------------------------------------------------------------------------------------------|--------------------------------------------------------------------------------------------|----------------------------------------------------------------------------------------------------|--------------------------------------|
| ← → C <sup>e</sup> û 0 🔒 https://bankfiexdev.es                                                                                                    | imbank.com/c/(S(1boniksv0vrwffn5xqd4t25k))/home                                                                            |                                                                                                    |                                                                                            | ⊡ ☆                                                                                                    | ± lin\ ⊡ ®°                          |
| Getting Started 💮 Credit FAMIGLIA 💮 PF test 💮 PJ test 💬 Eximban                                                                                                    | k / Pagina pri                                                                                                    |                                                                                                    |                                                                                            | Aiutor Intrehäri Fren                                                                                                    | vente Contactati-ne Tinăr            |
|                                                                                                    |                                                                                                    |                                                                                                    |                                                                                            | Sectures evniră îr                                                                                                    | 200 minute                           |
| m eximbank                                                                                                    |                                                                                                    |                                                                                                    |                                                                                            |                                                                                                    |                                      |
| <b>A</b>                                                                                                    |                                                                                                    |                                                                                                    |                                                                                            |                                                                                                    |                                      |
| Tinapol E Acasa                                                                                                    |                                                                                                    |                                                                                                    |                                                                                            |                                                                                                    |                                      |
| INFORMAȚII CONTURI<br>© Sumar Conturi<br>© Estrate Cont<br>© Arribuire Alias Cont                                                                                                 | PLÄTJ/TRANSFERURI<br>© Transfer Contori Propri<br>© Convertire Valudă<br>© Pielad Valutară<br>© Şabloane Plätj/Transferuri | GESTIUNE PLÅTJ/TRANSFERURI<br>Gestune Righ/Transferuri<br>Gestune Beneficiari Rills Ordinare<br>Gestune Beneficiari Rills Prozentale<br>Gestune Beneficiari Rills Yuklare<br>Stave/Intor Rills<br>Usda Pääj Spre Autorizare | PROIECT SALARIAL<br>© state Salariati Hou<br>© Gestune Lia5 Salariati<br>© Transfer Salari | SERVICII CLIENTELĂ<br>© Drupturi Acces<br>© Reguli Autorizare Păți<br>© Viualizare Date Intorize<br>© Rate Oficiale Schimb Valutar INN<br>© Rate Concerciale Schimb Valutar<br>© Convertor Valutar<br>© Contacte corporative | M CT                                 |
| ADMINISTRARE UTILIZATORI<br>© Gettune Utilizatori<br>© Gettune Roluri<br>© Gettune Regul Autorizare Pilipi<br>© Autorizare Ceren Certificate<br>© Gestune Certificate Utilizatori | SECURITATE<br>© Gestude Securitate<br>© Inngistrare Centricat Digital<br>© Cerere Certificat Digital                       |                                                                                                    |                                                                                            |                                                                                                    |                                      |
|                                                                                                    |                                                                                                    |                                                                                                    |                                                                                            |                                                                                                    |                                      |
| javascript:_doPostBack('aspx_dashboard_ascxAUTHORISE_CERTIFICATE_REQUESTb                                                                                                    | 63b5e0c-85ba-4447-802c-d45c21ae7af95menuldLnkBtnAUTHOF                                                                     | ISE_CERTIFICATE_REQUEST;")                                                                                                    |                                                                                            | _                                                                                                    | 1241.PM                              |
| C Type here to search                                                                                                    | 8 6 6 8                                                                                                    | <u> </u>                                                                                                    |                                                                                            |                                                                                                    | ∧ † <sub>m</sub> J (‡i) ROU 4/6/2020 |

- Alegeți certificatul care necesită autorizarea
- Click Acceptă

| EXIMB/                       | NK oferä Internet Banki 🗙 | 🔤 Bine ați venit în sistemul Eximb 🗙 📑 Bine ați venit în sistemul eximb 🗙 🚽 |                        |                 |                                          |
|------------------------------|---------------------------|-----------------------------------------------------------------------------|------------------------|-----------------|------------------------------------------|
| $( \leftarrow ) \rightarrow$ | C û                       | A https://bankflexdev.eximbank.com/c/(S(1boniksv0vrwffn5xqd4t               | 25k))/home             | ··· 🖂 습         | ⊻ II\ 🗊 📽 ≡                              |
| 6 Getting                    | Started 🔤 Credit FAMIGLIA | PF test III PJ test III Eximbank / Pagina pri                               |                        |                 |                                          |
| 11 <b>=</b>                  | <b>11</b> 35              |                                                                             |                        | Ajutor   Întreb | ări Frecvente   Contactați-ne   Tipărire |
| EX                           |                           |                                                                             |                        |                 |                                          |
| L7                           |                           |                                                                             |                        |                 |                                          |
| finapo                       |                           | STRARE UTILIZATORI >> Autorizare Cereri Certifica                           | te 💌                   |                 |                                          |
| Criteriu                     | I de căutare              |                                                                             |                        |                 |                                          |
| Statut                       |                           | Aşteaptă autorizare 🗸                                                       | Nume Utilizator        |                 |                                          |
| Data Ce                      | rerii (de la)             |                                                                             | Data Cererii (până la) |                 |                                          |
|                              |                           |                                                                             |                        |                 | Caută Şterge                             |
| Cereri u                     | ıtilizatorului            |                                                                             |                        |                 |                                          |
|                              | ID Cerere                 | Data                                                                        | Statut                 |                 | A                                        |
| ۲                            | 114                       | 06/04/2020 12:38:41 PM                                                      | Aşteaptă autorizare    |                 |                                          |
| 0                            | 104                       | 22/01/2020 11:27:32 AM                                                      | Aşteaptă autorizare    |                 |                                          |
| 0                            | 103                       | 22/01/2020 11:27:31 AM                                                      | Așteaptă autorizare    |                 |                                          |
| 0                            | 62                        | 18/06/2019 05:12:49 PM                                                      | Așteaptă autorizare    |                 |                                          |
|                              |                           |                                                                             |                        |                 |                                          |
|                              |                           |                                                                             |                        |                 |                                          |
|                              |                           |                                                                             |                        |                 |                                          |
|                              |                           |                                                                             |                        |                 |                                          |
|                              |                           |                                                                             |                        |                 |                                          |
|                              |                           |                                                                             |                        |                 |                                          |
|                              |                           |                                                                             |                        |                 | ~                                        |
|                              |                           |                                                                             |                        |                 | Acceptă Respinge                         |
|                              |                           |                                                                             |                        |                 |                                          |
|                              |                           |                                                                             |                        |                 |                                          |
|                              |                           |                                                                             |                        |                 |                                          |
|                              |                           |                                                                             |                        |                 |                                          |
|                              |                           |                                                                             |                        |                 |                                          |
|                              |                           |                                                                             |                        |                 |                                          |
|                              |                           |                                                                             |                        |                 |                                          |
|                              |                           |                                                                             |                        |                 |                                          |
| # 1                          | Type here to search       | o 🛱 🧧 📻 🏦 숙                                                                 | 🥝 ڬ 🔤 🗿 📭 💷            |                 | ∧ 🖫 ¢i) ROU 1242 PM                      |
|                              |                           |                                                                             |                        |                 |                                          |

- Alegeți mecanismul de autorizare ( Semnătura Digitală ) . !!! Atenție se autorizează cu semnătura ce urmează să expire !!!
- Click Autorizare

| EXIMBA                     | NK oferå Internet Bank 🗙 📘 | Bine ați venit în sistemul Eximi: X 🔤 Bine ați venit în sistemul eximi: X 🕂 |                                                                              |                         | - ø ×                 |
|----------------------------|----------------------------|-----------------------------------------------------------------------------|------------------------------------------------------------------------------|-------------------------|-----------------------|
| $( \epsilon ) \rightarrow$ | C û                        | 🛛 🗟 https://bankflexdev.eximbank.com/c/(S(1boniksv0vrwffn5xqd4t2            | 25k))/home                                                                   | ··· 🖂 🕁                 | ¥ II\ 🗊 📽 ≡           |
| 6 Getting                  | Started 🔤 Credit FAMIGLIA  | I PF test I PJ test I Eximbank / Pagina pri                                 |                                                                              |                         |                       |
| <b></b> Ínapo              |                            | TRARE UTILIZATORI >> Autorizare Cereri Certificat                           | te 🗊                                                                         |                         |                       |
| Criteriu                   | l de căutare               |                                                                             |                                                                              |                         |                       |
| Statut                     |                            | Aşteaptă autorizare 🗸                                                       | Nume Utilizator                                                              |                         |                       |
| Data Ce                    | rerii (de la)              |                                                                             | Data Cererii (până la)                                                       |                         |                       |
|                            |                            |                                                                             |                                                                              |                         | Caută Şterge          |
| Cereri u                   | tilizatorului              |                                                                             |                                                                              |                         |                       |
|                            | ID Cerere                  | Data                                                                        | Statut                                                                       | Utilizator (ID Angajat) | ^                     |
| ۲                          | 114                        | 06/04/2020 12:38:41 PM                                                      | Așteaptă autorizare                                                          |                         |                       |
|                            | 104                        | 22/01/2020 11:27:32 AM                                                      | Așteaptă autorizare                                                          |                         |                       |
|                            | 103                        | 22/01/2020 11:27:31 AM                                                      | Aşteaptă autorizare                                                          |                         |                       |
|                            | 62                         | 18/06/2019 05:12:49 PM                                                      | Așteaptă autorizare                                                          |                         |                       |
|                            |                            |                                                                             |                                                                              |                         | Acceptă Respinge      |
| Macanie                    | mul de autentificare       |                                                                             |                                                                              |                         |                       |
| Alege m                    | ecanismul de autorizare    | ,                                                                           | Semnatura Digitala 😒                                                         |                         |                       |
|                            |                            |                                                                             |                                                                              |                         | Confirmare Anulează   |
| Detalii A                  | Autorizare                 |                                                                             |                                                                              |                         |                       |
| Semi                       | nătură digitală            | Browse exim-21.06.2019.ptx                                                  | Parola Semnăturii ••••                                                       |                         |                       |
|                            |                            |                                                                             |                                                                              |                         | Autorizare            |
|                            |                            | Declarație d                                                                | ie confidențialitate   Securitate online   Termeni si condiții   Exonerări d | e Raspundere            |                       |
| # ×                        | Type here to search        | o # 🔁 🗾 🟦 숙                                                                 | e 赵 🔤 🚳 🚥 🔳                                                                  |                         | ∧ 🖫 ¢i) ROU 1243 PM 🛃 |

# Partea II ( Dezactivarea semnăturii precedente )

#### Pasul 1

• Click Înregistrare Certificat Digital

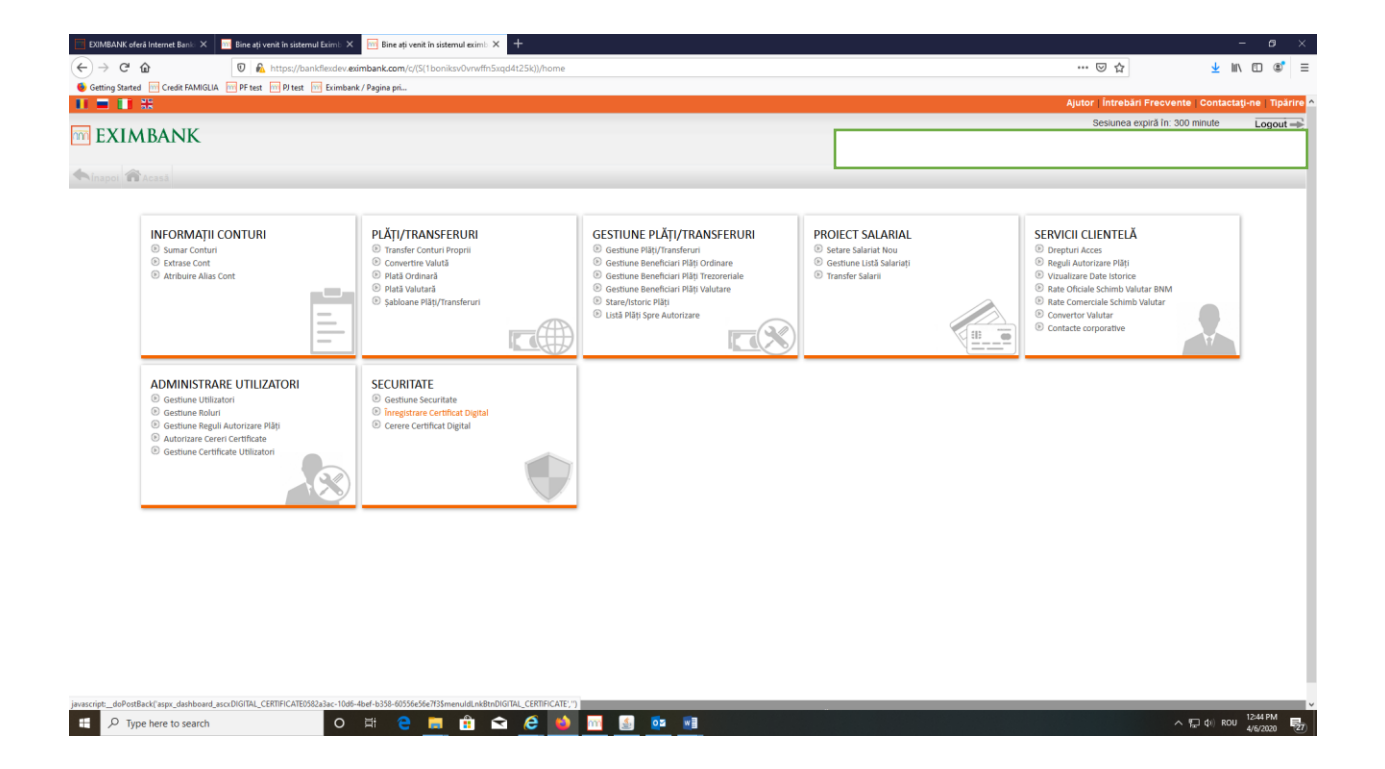

- Alegeți semnătura necesară spre dezactivare
- Click Dezactivează (Submit)

| EXIMBANK oferå Internet Bank      | 🗙 🔤 Bine ați venit în sistemul Eximb 🗦 | K 📴 Bine ați venit în sist | emul eximb × +     |           |       |         |                |                              | -               | . 0                  |
|-----------------------------------|----------------------------------------|----------------------------|--------------------|-----------|-------|---------|----------------|------------------------------|-----------------|----------------------|
| €) → ୯ û                          | 🛛 🚯 https://bankflexdev.               | wimbank.com/c/(S[1boni     | iksv0vrwffn5xqd4t2 | 5k))/home |       |         |                | … ⊡ ☆                        | <u>↓</u> III\   | E 3                  |
| 🐠 Getting Started 🛛 🔤 Credit FAMI | IGLIA 📅 PF test 📅 PJ test 📅 Eximba     | nk / Pagina pri            |                    |           |       |         |                |                              |                 |                      |
|                                   |                                        |                            |                    |           |       |         |                | Ajutor   Întrebări Frecvente | Contactaț       | i-ne   Tipării       |
|                                   |                                        |                            |                    |           |       |         |                | Sesiunea expiră în: 299      | ninute          | Logout =             |
| - CAIMDAINK                       |                                        |                            |                    |           |       |         |                |                              |                 |                      |
|                                   |                                        | entificant Digital         |                    |           |       |         |                |                              |                 |                      |
| Acasa SEC                         | ORTATE >> Integistrate C               | ertificat Digital          |                    |           |       |         |                |                              |                 |                      |
| Detalii Certificat Digital        |                                        |                            |                    |           |       |         |                |                              |                 |                      |
| Numär Serie                       |                                        | Subject                    |                    |           |       |         | Emitent        | Dată Expira                  | e <u>Statut</u> | ^                    |
| I9000001EDA981CA                  | 2C28315AF00000000001E                  | E=                         |                    |           | S=M   | D, C=MD | BANKFLEXDEV-CA | 06/04/2021                   | Activ           |                      |
| O 19000001D3C118571               | 1C7E0A0C200000000001D                  | E=                         |                    |           | S=M   | D, C=MD | BANKFLEXDEV-CA | 06/04/2021                   | Activ           | ~                    |
| Adaugă Certificat Nou             |                                        |                            |                    |           |       |         |                | Dez                          | ictivează       | Tipărire             |
|                                   | creare certificat nou                  |                            |                    |           |       |         |                |                              |                 |                      |
| Reason                            |                                        |                            |                    |           |       |         |                |                              |                 |                      |
|                                   |                                        |                            |                    |           |       |         |                |                              |                 |                      |
| P Type here to searc              | ch O                                   | ਸ਼ <del>C</del>            | Ê 🖬                | 6 👏 🖻     | 🔬 💿 📑 |         |                | ^ 1                          | ⊋di) ROU        | 12-44 PM<br>4/6/2020 |

# Notă : În cazul în care compania deține mai multe certificate pașii sus menționați urmează a fi efectuați pentru fiecare utilizator în parte !!!